## **Roll | Transfer Agent Portfolio**

Last Modified on 16/07/2025 4:17 pm AEST

| Roll |  |
|------|--|

The instructions in this article covers how to transfer/merge a Real Estate Agents portfolio to another Real Estate Agent. This function was designed to be used when a Real Estate Agent sells their portfolio or part of it to another agent. This function is located in the *Roll* screen. The icon may be located on your *StrataMax Desktop* or found using the *StrataMax Search*.

## **Security Permissions**

To use the function Transfer Agent Portfolio; the user must have access to the security permission*Roll Transfer Agent Portfolio* which is under the Roll category.

## **Transferring a Portfolio**

To transfer a Real Estate Agents portfolio; if the Real Estate Agent taking over the portfolio is not already created as a contact, a contact card must be created for the agent in *Roll Master Editor*. Follow the below steps to transfer a portfolio or part of:

- 1. Search or select Roll.
- 2. Select a lot or cancel.
- 3. Click Special, then Transfer Agent Portfolio.

| 📄 Ro                  | Poll - OCEANCIA 250122 - □                                                                               |         |                          |          |           |          | ×   |       |   |  |
|-----------------------|----------------------------------------------------------------------------------------------------|---------|--------------------------|----------|-----------|----------|-----|-------|---|--|
| File                  | Go To                                                                                                    | Reports | Special                  |          |           |          |     |       |   |  |
| Lot: 02100001 AAA AAA |                                                                                                    | Set     | t StrataMax Charge Code  | Lots: 35 | Building: | OCEANCIA | 250 | 122 - | ? |  |
|                       |                                                                                                    |         | Transfer Agent Portfolio |          |           |          |     |       |   |  |
| Lot                   |                                                                                                    |         |                          |          |           |          |     |       |   |  |
|                       | Lot: 1 Unit: 1 Plan: 220125 Entitlements 50.0000 Lot Address: 1/Location (1), Location (2), Location (3) |         |                          |          |           |          |     |       |   |  |
|                       | Account Balance: 7500.00 Admin Paid To: 31/12/21 Sink Paid To: 31/12/21                                  |         |                          |          |           |          |     |       |   |  |

4. Select the Selling Agent.

- 5. Select the Agent that will now be managing the lots (this will commonly be the purchasing agent).
- 6. All lots managed by the Agent will automatically be tagged; untag any lots of they should be not updated.
- 7. Select Transfer.

The original Date of Receipt of Noticeand Date of Appointment will be retained within the roll records.

| The factor and the line to another second                                                                                                    |   | ~ |
|----------------------------------------------------------------------------------------------------|---|---|
| iransfer an agent portfolio to another agent                                                                                                    |   | 0 |
| Selling Agent. This is<br>the agent that will be<br>replaced in current<br>Roll<br>Select<br>Bet Select<br>Select                                                                                                    |   | 8 |
| This is the agent that<br>will replace the<br>current roll record<br>Select<br>ABC Property Specialists<br>PO Box 1001<br>Varsity QLD 4220<br>Select<br>O3 9876 1234<br>O3 9876 1234<br>O3 9876 1234<br>O412 987 123 | ( | 0 |
| Tag Building # Building Name Lot Unit                                                                                                    |   |   |
| <ul> <li>✓ 107024</li> <li>✓ 16282</li> <li>✓ 16282</li> <li>✓ 1987</li> <li>✓ 250122</li> <li>✓ 250122</li> </ul>                                                                                                   |   | ^ |
| 6543551                                                                                                    |   | v |

For any lots updated by this function; details of the change will be displayed in the Change Log accessible from *View History* in the roll. *Log Viewer* will also detail the changes as per below.

| Search Logs           |           |                                    |                                                                                                    | -        | - 0    | ×       |
|-----------------------|-----------|------------------------------------|----------------------------------------------------------------------------------------------------|----------|--------|---------|
| 🛞 Refresh Export      | 11        | Advanced                           |                                                                                                    |          |        | 0       |
| 🛨 Field               |           | Condition                          | Value                                                                                                    |          |        |         |
| Date/Time             |           | <ul> <li>is on or after</li> </ul> | r 🗸 🗌 Specific Dates Today 👻                                                                                     |          |        |         |
| - Category            |           | ▼ is equal to                      | •                                                                                                    |          |        |         |
| - Username            |           | ▼ is equal to                      | •                                                                                                    |          |        |         |
|                       |           |                                    |                                                                                                    |          |        |         |
|                       |           |                                    |                                                                                                    |          |        |         |
| 269 records displayed |           |                                    |                                                                                                    |          |        |         |
| Date/Time             | Log Level | Username                           | Description                                                                                                    | Building | Catego | ory     |
| 21/03/2022 1:39:27 PM | Info      | craig.jeffcoat                     | For Lot 02100004 changed agent from #Gold Coast Holiday Rentals to ABC Property Specialists (portfolio transfer) | 6543551  | ROLLEI | D.LOG 🔨 |
| 21/03/2022 1:39:26 PM | Info      | craig.jeffcoat                     | For Lot 02100017 changed agent from #Gold Coast Holiday Rentals to ABC Property Specialists (portfolio transfer) | 6543551  | ROLLED | D.LOG   |